PCSE Online Performer List Application Guide

Version V1.1 - August 2022

rimary Care Support England

Lunation

E.B.

**NHS** England

**Primary Care Support England** 

### Introduction

Applications to join the Performers List is now managed through PCSE Online.

All primary care performers wishing to provide NHS primary care services are required to be on the Performers Lists for England.

This applies to all:

- General Practitioners
- Ophthalmic Performers
- Dental Performers

All applicants wishing to join the Performers List for England need to create and submit a **Performers List Entry Applications** via PCSE Online.

This user guide is a support tool for you as an applicant and provides comprehensive information regarding the application process.

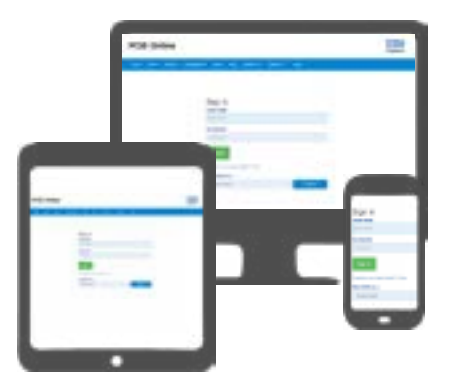

Please complete and submit your application form with mandatory supporting documents as soon as possible, to help prevent any delays in starting your role. If there are any issues with the pre-admission checks, the application process will take longer to complete.

### Contents

If there is a specific section in this guide that you would like to see, please **click** one of the icons below to be taken straight to that section.

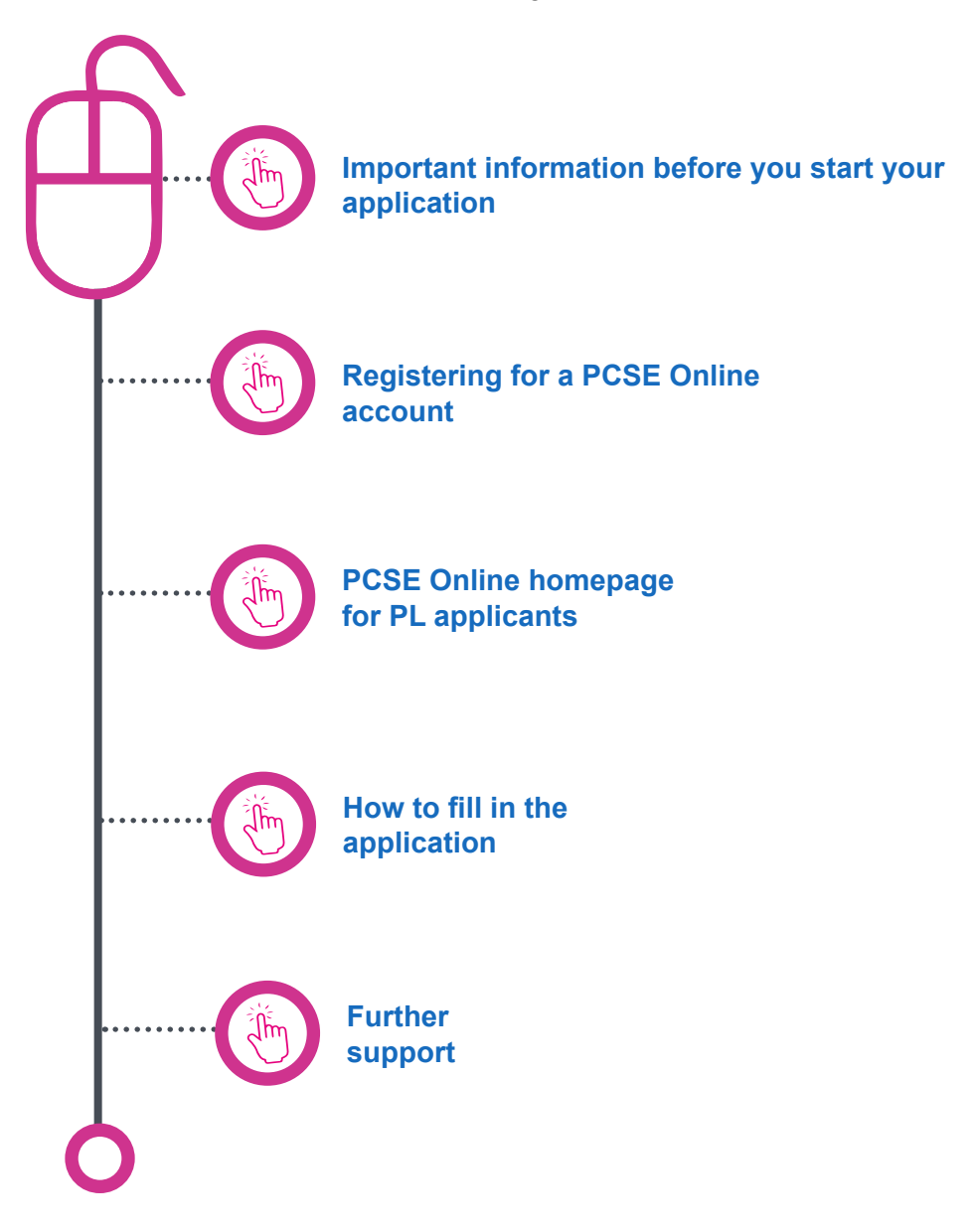

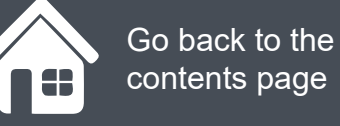

Section 1 Important information before you start your application

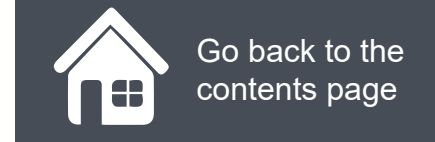

### Important information before you start your application

During the application process, you will need to upload a number of documents to support your application.

**Click** on the squares below to check each document off before you submit your application:

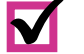

Photo ID

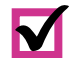

Scanned copy of signature

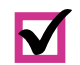

 $\mathbf{\nabla}$ 

- Graduation Certificate
- Last appraisal (if required not required for Foundation dentist or pre-reg optoms)

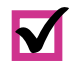

Basic life support certificate

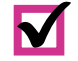

Child safeguarding

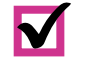

 $\mathbf{\nabla}$ 

 $\mathbf{\nabla}$ 

Adult safeguarding

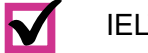

- IELTS (if required)
- Police check (if resided/worked abroad in last 5 years)
- The following documents are also required, but these can be supplied after the application is submitted:

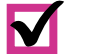

DBS certificate

(Please note that the name on the DBS certificate needs to match the name on the photo ID)

Indemnity Certificate

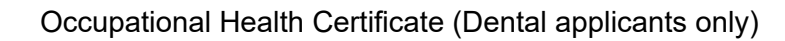

Hints And Tips For Submitting Your Performer List Application Through PCSE Online 7m 42s

Click on the **Play** button below to see a webinar covering the application process

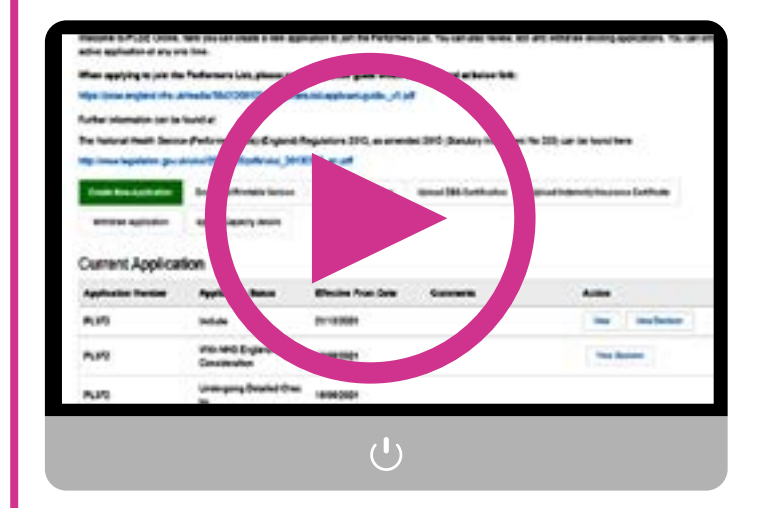

Y. W. OO

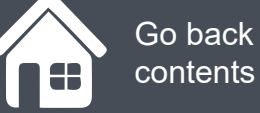

Go back to the contents page

Section 2 **Registering for a PCSE Online** account

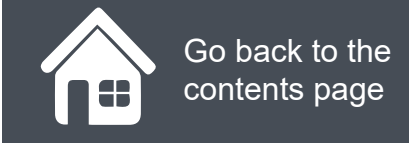

### **Registering for a PCSE Online account**

Applicants to the Performers List for England need to register for PCSE Online to gain access to the online application form they need to complete and submit.

To register for PCSE Online you need to:

- Visit https://secure.pcse.england. nhs.uk
- Select Register as a Performers List Applicant from the drop down menu and click Register

A pop up message will appear reminding you to use your existing credentials to Log in if you already have a PCSE Online account, Proceed if not.

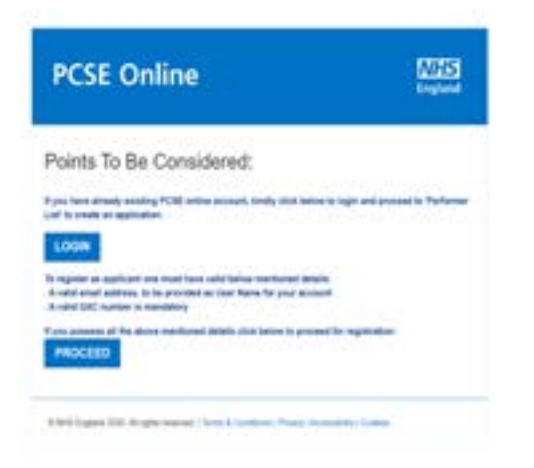

Click Proceed to be taken to the applicant registration Screen

|                                                                                                    | England                                                                                                    |
|----------------------------------------------------------------------------------------------------|----------------------------------------------------------------------------------------------------|
| Applicant Registratio                                                                                                    | n                                                                                                    |
| ISERNAME O                                                                                                    | CONFIRM USERNAME                                                                                                    |
| IRST NAME                                                                                                    | SURNAME                                                                                                    |
| John                                                                                                    | Smith                                                                                                    |
| This applicant registration is to crest<br>echeme. Please do NOT select this un<br>Registration for induction and Refresher set | te a MEDICAL application under the Induction and Refresher<br>less you are a Medical applicant.<br>Interne applications allows registration without GMC number, but this<br>is submitted |
| MC/GDC/GOC NUMBER ()                                                                                                    | CONFIRM YOUR GIAC/GDC/GOG NUMBER                                                                                                    |
| 321654                                                                                                    | 321854                                                                                                    |
| SMC/GDC/GOC NUMBER ()<br>321654<br>REATE YOUR PASSWORD ()                                                                       | 321654<br>CONFIRM PASSWORD                                                                                                    |

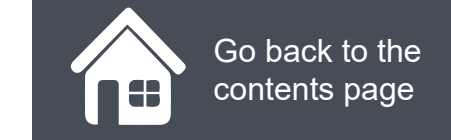

# Applying to the Performer List if you already have a PCSE Online account

If you already have a PCSE Online account and wish to submit an application to the Performer list, you need to:

- Visit https://secure.pcse.england. nhs.uk
- Log in using your existing credentials
- Click the Performer List button on your PCSE Online home page
- Complete the applicant registration page

Click on the magnifying glass icon to see more information:

| PCSE | Online     |                      |   | NHS<br>England |
|------|------------|----------------------|---|----------------|
| HOME | OPHTHALMIC | PERFORMERS LIST HELP |   |                |
|      |            |                      | 0 |                |

#### Hello Testing Forsevenzeroeight,

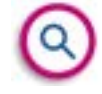

Welcome back to the PCSE portal. Select the service you require from the navigation bar above or from the summary panels below. And remember we're here to help.

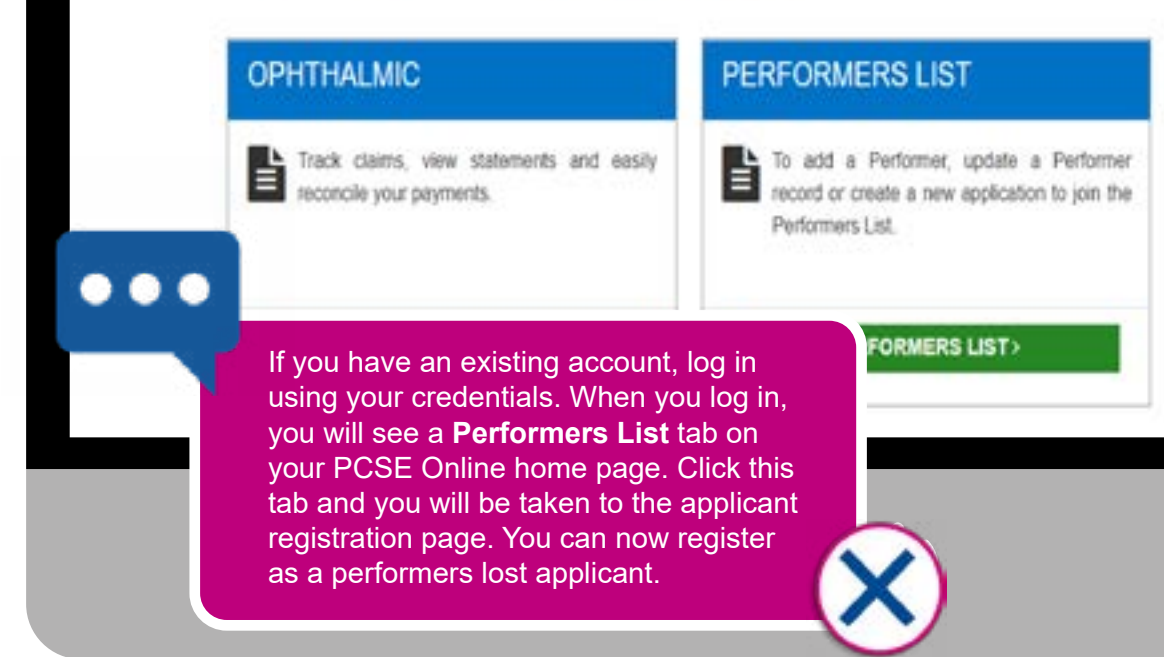

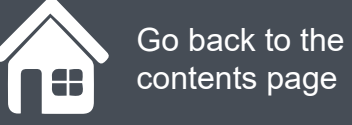

Section 3 PCSE Online homepage for PL applicants

#### **Performer List**

### **PCSE Online homepage for PL applicants**

Once you have set up your PCSE Online account, you will have access to a personal home page.

From here you can:

- Track the progress of any submitted forms
- Withdraw an application
- Download and print your completed application
- Upload your DBS certificate as this may not have been available to you during the application submission
- Update your contact details
- Update your GOC number (Pre-Registration Optometrists Only)

velocitie to PCSE Online, here you can create a new application to join the Penormers List. You can also review, eait and willindraw existing applications. You can only active application at any one time.

#### When applying to join the Performers List, please use the detailed guide which can be found at below link:

https://pcse.england.nhs.uk/media/1842/200102-performers-list-applicant-guide-\_v1.pdf

Further information can be found at:

The National Health Service (Performers Lists) (England) Regulations 2013, as amended 2015 (Statutory Instrument No 335) can be found here:

http://www.legislation.gov.uk/uksi/2013/335/pdfs/uksi\_20130335\_en.pdf

| Create New Application | Download Printable Version | Update GOC Number | Upload DBS Certification | Upload Indemnity/Insurance Certificate |
|------------------------|----------------------------|-------------------|--------------------------|----------------------------------------|
| Withdraw Application   | Update Capacity details    |                   |                          |                                        |

#### **Current Application**

| Application Number | Application Status                      | cation Status Effective From Date Comments |   | Action             |  |  |
|--------------------|-----------------------------------------|--------------------------------------------|---|--------------------|--|--|
| PL372              | Include                                 | 21/10/2021                                 |   | View View Decision |  |  |
| PL372              | With NHS England-Under<br>Consideration | 19/08/2021                                 | x | View Decision      |  |  |
| PL372              | Undergoing Detailed Chec<br>ks          | 18/08/2021                                 |   |                    |  |  |
| PL372              | Checking for Completenes<br>s           | 18/08/2021                                 |   |                    |  |  |

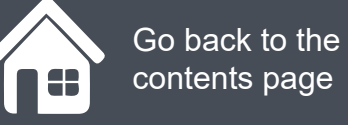

#### Section 4 How to fill in the application

### **Section 1 - Personal details**

Once you have created a PCSE online account, from your homepage you need to click on the Create a new application button.

The first page of the application is the Personal Details section.

Here you will need to enter your:

- Title
- First name, surname and your previous surname (if applicable)
- Date of birth
- Gender
- Residential address
- GMC/GDC/GOC address
- National Insurance number
- Contact telephone number/ Alternative telephone number

Click on the magnifying glass icon to see more information:

| PESE Home | Torbreak | rs Ust | Croste: | New App | lication |
|-----------|----------|--------|---------|---------|----------|
| Create    | Nour     | Ann    | linai   | lion    |          |

|                                   | _ | Personal       |
|-----------------------------------|---|----------------|
| 1 - Personal Details              | 0 | 10-00-0        |
| 2 - Employment History            | 0 | TITLE          |
| 3 - Referees                      | 0 | SURNAVE        |
| 4 - Capacity                      | 0 | Test           |
| 5 - Indemnity / Insurance Details | 0 | DATE OF BRU    |
| 6 - ID Check Documentation        | 0 | dohnm/gggp     |
| 7 - Proposed Employment           | 0 | EMAL           |
| 8 - Student / Trainee Info        | 0 | sophietost@c   |
| 9 - Professional Qualifications   | 0 | Search for you |
| 10 - Professional Details         | 0 | Pastode        |
| 11 - Appraisal History            | 0 | GNC/BDC/BD     |
| 12 - Training Details             | 0 | Panicode       |
| 13 - Communication Skills         | 0 | NATIONAL PR    |

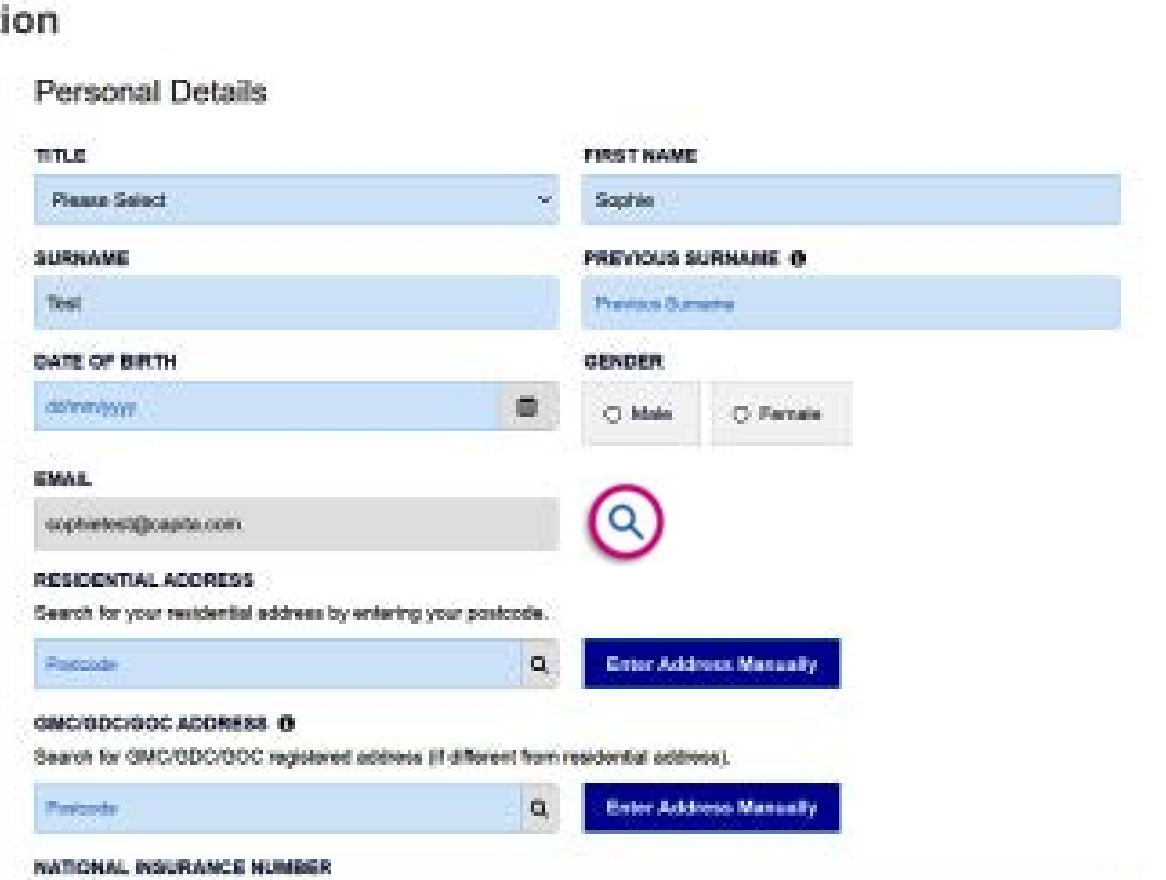

### **Section 2 - Employment history**

In this section you will need to upload your CV.

- Click the browse button
- Select the CV file you wish to attach
- Then click the upload icon (highlighted)

The uploaded CV will appear on the screen. A 'Delete' button will be next to it. To replace a document you have already uploaded, click on 'Delete' and upload a new CV as necessary.

When you have uploaded your CV successfully, you will need to add your employment history, creating a record for each role or break in employment you have had.

To do this, click on 'Add New Employment History Record'.

**Please note:** you do not need to include an employment record for current roles. You will be prompted for this information in Section 7 – Proposed Employment

Click on the magnifying glass icon to see more information:

| 1 - Personal Details              | 0 | Emp                |
|-----------------------------------|---|--------------------|
| 2 - Employment History            | 0 | In chro<br>and the |
| 3 - Referees                      | 0 | been in<br>greater |
| 4 - Capacity                      | 0 | whilst i           |
| 5 - Indemnity / Insurance Details | 0 | PLEAS              |
| 6 - ID Check Documentation        | 0 | Bro                |
| 7 - Proposed Employment           | 0 |                    |
| 8 - Student / Trainee Info        | 0 | Add                |
| 9 - Professional Qualifications   | 0 | Prev               |
| 10 - Professional Details         | 0 | 22                 |
| 11 - Appraisal History            | 0 |                    |
| 12 - Training Details             | 0 |                    |

#### ...

If you do not click the upload button after attaching your document to the application, the document will not be submitted as part of the application.

Employment Histon,

chronological order, please list all of your professional experience. For Locum work please indicate the period of Locum work of the type of work undertaken for the most recent appointment only. Please also indicate where a period of Locum work has een interrupted by a permanent or semi-permanent post. Please provide an explanation of any appointment gaps which are eater than 14 days and mark them as an employment gap. Leave of absence for matters such as maternity leave or study leave hitst in a permanent post do not need to be listed.

#### PLEASE UPLOAD AN UP TO DATE CURRICULUM VITAE IN SUPPORT OF YOUR APPLICATION

|   | Browse                                | <b>▲</b> Q |                |               |
|---|---------------------------------------|------------|----------------|---------------|
| > | · · · · · · · · · · · · · · · · · · · |            |                |               |
| , | Add New Employment History Record     |            |                |               |
| > | Previous                              |            | Save For Later | Save and Next |
| > | 50                                    |            |                |               |
| > |                                       |            |                |               |
| > |                                       |            |                |               |
| > |                                       |            |                |               |

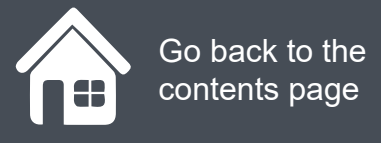

#### **Section 3 - Referees**

In this section, You are required to enter contact details for two referees who have agreed to provide clinical references relating to two recent or current posts. If you provide details for a referee based outside the UK, they will also need to include proof of their registration.

Click on **Save & Next** to save details for Referee 1. The information will be validated and if successful, you will be able to complete details for Referee 2 in the same way.

Click on the **Save & Next** button to save details for Referee 2. The information will be validated, and if successful you will be able to proceed to Section 4 "Capacity".

Click on the magnifying glass icon to see more information.

| 1 - Personal Details              | 0    | Nelei ees                                        |
|-----------------------------------|------|--------------------------------------------------|
| 2 - Employment History            | 0    | Rease provide the de<br>which will prove to be a |
| 3 - Referees                      | 0    | is not possible, pleas<br>where this is not poss |
| 4 - Capacity                      | 0    | email and the Ratenas                            |
| 5 - Indemnity / Insurance Details | 0    |                                                  |
| 6 - ID Check Documentation        | 0    |                                                  |
| 7 - Proposed Employment           | 0    |                                                  |
| 8 - Student / Trainee Info        | 0    | heteree 1                                        |
| 9 - Professional Qualifications   | 0    | TITLE                                            |
| 10 - Professional Details         | 0    | Please Selend                                    |
| 11 - Appraisal History            | ۲    | BURNAME                                          |
| 12 - Training Details             | 0    | ALTERNATIVE TE                                   |
| 13 - Communication Skills         | 0    | Alternative Tolophie                             |
| 14 - Additional / Supporting Info | 0    | REFEREE 1 ADOR                                   |
| CANADA ANA SA                     | 6.22 | Search for your rea                              |

#### ...

This section requires you to submit 2 clinical references.

Before you input the details of these references, please make sure you have made the individuals aware that you are proposing them as a reference and that PCSE will need to contact them as part of the application process.

So make sure that their contact details are up to date and advise them to check their Junk folder in the quoted email account. n two recent posts, one of guifcant breek. Where this prod Clinical Proofitioners, malino will be shored over in this way.

es Select • FIRST NAME

FIRST NAME

FIRST NAME

FIRST NAME

FIRST NAME

FIRST NAME

FIRST NAME

FIRST NAME

FIRST NAME

FIRST NAME

FIRST NAME

FIRST NAME

FIRST NAME

FIRST NAME

FIRST NAME

FIRST NAME

FIRST NAME

FIRST NAME

FIRST NAME

FIRST NAME

FIRST NAME

FIRST NAME

FIRST NAME

FIRST NAME

FIRST NAME

FIRST NAME

FIRST NAME

FIRST NAME

FIRST NAME

FIRST NAME

FIRST NAME

FIRST NAME

FIRST NAME

FIRST NAME

FIRST NAME

FIRST NAME

FIRST NAME

FIRST NAME

FIRST NAME

FIRST NAME

FIRST NAME

FIRST NAME

FIRST NAME

FIRST NAME

FIRST NAME

FIRST NAME

FIRST NAME

FIRST NAME

FIRST NAME

FIRST NAME

FIRST NAME

FIRST NAME

FIRST NAME

FIRST NAME

FIRST NAME

FIRST NAME

FIRST NAME

FIRST NAME

FIRST NAME

FIRST NAME

FIRST NAME

FIRST NAME

FIRST NAME

FIRST NAME

FIRST NAME

FIRST NAME

FIRST NAME

FIRST NAME

FIRST NAME

FIRST NAME

FIRST NAME

FIRST NAME

FIRST NAME

FIRST NAME

FIRST NAME

FIRST NAME

FIRST NAME

FIRST NAME

FIRST NAME

FIRST NAME

FIRST NAME

FIRST NAME

FIRST NAME

FIRST NAME

FIRST NAME

FIRST NAME

FIRST NAME

FIRST NAME

FIRST NAME

FIRST NAME

FIRST NAME

FIRST NAME

FIRST NAME

FIRST NAME

FIRST NAME

FIRST NAME

FIRST NAME

FIRST NAME

FIRST NAME

FIRST NAME

FIRST NAME

FIRST NAME

FIRST NAME

FIRST NAME

FIRST NAME

FIRST NAME

FIRST NAME
FIRST NAME
FIRST NAME
FIRST NAME
FIRST NAME
FIRST NAME
FIRST NAME
FIRST NAME
FIRST NAME
FIRST NAME
FIRST NAME
FIRST NAME
FIRST NAME
FIRST NAME
FIRST NAME
FIRST NAME
FIRST NAME
FIRST NAME
FIRST NAME
FIRST NAME
FIRST NAME
FIRST NAME
FIRST NAME
FIRST NAME
FIRST NAME
FIRST NAME
FIRST NAME
FIRST NAME
FIRST NAME
FIRST NAME
FIRST NAME
FIRST NAME
FIRST NAME
FIRST NAME
FIRST NAME
FIRST NAME
FIRST NAME
FIRST NAME
FIRST NAME
FIRST NAME
FIRST NAME
FIRST NAME
FIRST NAME
FIRST NAME
FIRST NAME
FIRST NAME
FIRST NAME
FIRST NAME
FIRST NAME
FIRST NAME
FIRST NAME
FIRST NAME
FIRST NAME
FIRST NAME
FIRST NAME
FIRST NAME
FIRST NAME
FIRST NAME
FIRST NAME
FIRST NAME
FIRST NAME
FIRST NAME
FIRST NAME
FIRST NAME
FIRST NAME
FIRST NAME
FIRST NAME
FIRST NAME
FIRST NAME
FIR

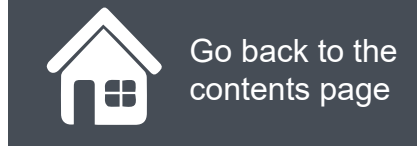

### **Section 4 - Capacity**

In this section, You are required to declare the type of performer that you will be working as. I.e. a:

- Medical
- Dental
- Ophthalmic

Enter your capacity details. Based on the capacity selected, respective fields will open.

Click on the magnifying glass icon to see more information:

#### **Create New Application**

| 2 - Employment History 3 - Referees 4 - Capacity 5 - Indemnity / Insurance Details 5 - Indemnity / Insurance Details 6 - ID Check Documentation 7 - Proposed Employment 9 - Professional Qualifications 9 - Professional Qualifications 9 - Professional Qualifications 12 - Train Select the relevant role that applies to you (see the capacity drop down at the top of the screen) once you select. Select all of the 13 - Com 14 - Additioner conservation 14 - Additioner conservation 14 - Additioner conservation 15 - Indemnity / Insurance Details 15 - Indemnity / Insurance Details |                                   | 0 | oppony                                                                    |
|----------------------------------------------------------------------------------------------------|-----------------------------------|---|---------------------------------------------------------------------------|
| 3 - Referees   4 - Capacity   5 - Indemnity / Insurance Details   6 - ID Check Documentation   7 - Proposed Employment   8 - Student / Trainee Info   9 - Professional Qualifications   12 - Train   Select the relevant role that applies to you (see the capacity drop down at the top of the screen) once you select. Select all of the screen may change depending on the option you select. Select all of the relevant options that apply                                                                                                    | 2 - Employment History            | 0 | PLEASE INDICATE WHICH NATIONAL PERFORMERS LIST (ENGLAND) YOU WISH TO JOIN |
| Capacity     Capacity         | 3 - Referees                      | 0 | Please Select                                                             |
| S - Indemnity / Insurance Details   S - Indemnity / Insurance Details     PLEASE ENTER YOUR RECULATORY BODY NUMBER (GMC/GDC/GOC)     000006     ARE YOU INTENDING TO WORK AS A LOCUM?     0 Yes     Professional Qualifications     Professional Qualifications     Previous     Select the relevant role that applies to you (see the capacity drop down at the top of the screen) once you select. Select all of the relevant options that apply     12 - Trainer     No     13 - Com     14 - AddBlother component time                                                                                                    | 4 - Capacity                      | 0 | Medical<br>Dental<br>Ophthalmic                                           |
| A - D Check Documentation     Occore     ARE YOU INTENDING TO WORK AS A LOCUM?     O No     Are YOU INTENDING TO WORK AS A LOCUM?     O No     Professional Qualifications     Previous     Previous     Select the relevant role that applies to you (see the capacity drop     down at the top of the screen) once you select your role, the screen     may change depending on the option you select. Select all of the     relevant options that apply                                                                                                    | 5 - Indemnity / Insurance Details | 0 | PLEASE ENTER YOUR REGULATORY BODY NUMBER (GMC/GDC/GOC)                    |
| ARE YOU INTENDING TO WORK AS A LOCUM?<br>A-Student / Trainee Info<br>Professional Qualifications<br>ARE YOU INTENDING TO WORK AS A LOCUM?<br>Yes O No<br>Previous<br>Previous<br>Save For Later Bave and<br>Select the relevant role that applies to you (see the capacity drop<br>down at the top of the screen) once you select your role, the screen<br>may change depending on the option you select. Select all of the<br>relevant options that apply                                                                                                    | - ID Check Documentation          | 0 | 000006                                                                    |
| A - Student / Trainee Into     O Yes     O No     Professional Qualifications     Previous     Previous     Select the relevant role that applies to you (see the capacity drop     down at the top of the screen) once you select your role, the screen     may change depending on the option you select. Select all of the     relevant options that apply                                                                                                    | 7 - Proposed Employment           | 0 | ARE YOU INTENDING TO WORK AS A LOCUM?                                     |
| <ul> <li>Professional Qualifications</li> <li>Previous</li> <li>Previous</li> <li>Save For Later</li> <li>Bave and</li> <li>Select the relevant role that applies to you (see the capacity drop down at the top of the screen) once you select your role, the screen may change depending on the option you select. Select all of the relevant options that apply</li> <li>Additional Cualifications</li> </ul>                                                                                                    | 8 - Student / Trainee Info        | 0 | O Yes O No                                                                |
| Previous       Save For Later       Bave and         12 - Train       Select the relevant role that applies to you (see the capacity drop down at the top of the screen) once you select your role, the screen may change depending on the option you select. Select all of the relevant options that apply       Image: Comparison of the screen is a screen in the option of the screen is a screen in the option of the screen is a screen in the option of the screen is a screen in the option of the screen is a screen is a screen is a screen in the option of the screen is a screen is a screen is a screen in the option of the screen is a screen is a screen in the option of the screen is a screen is a screen is a screen in the option of the screen is a screen is a screen in the option of the option of the screen is a screen in the option of the screen is a screen is a screen in the option of the screen is a screen in the option of the option of the screen is a screen is a screen is a screen in the option of the screen is a screen in the option of the screen in the option of the screen in the option of the screen in the option of the screen in the option of the screen in the option of the screen in the option of the screen in the option of the screen in the option of the screen in the option of the screen in                                                                                             | 9 - Professional Qualifications   | 0 |                                                                           |
| Select the relevant role that applies to you (see the capacity drop<br>down at the top of the screen) once you select your role, the screen<br>may change depending on the option you select. Select all of the<br>relevant options that apply                                                                                                    |                                   |   | Previous Save For Later Save and N                                        |
|                                                                                                    | hal Details                       | 0 |                                                                           |

### **Section 5 - Indemnity/Insurance**

In this section, you are required to declare the type of insurance/indemnity that you have arranged.

Fill in the relevant details on screen and upload your indemnity/insurance certificate

#### Click on the magnifying glass icon to see more information:

**Please note:** If you do not have your indemnity certificate when filling in your application, please note that this can be uploaded at a later date, same as the DBS certificate.

Once done, click on the **Save & Next** button and the information will be validated. If successful, you will be able to proceed to Section 5 "Indemnity/Insurance Details". Alternatively, click on "Save for Later" to save the information for later use.

**Please note:** Clicking on "Save for Later" does not validate the information provided. It will only be validated when you return to the "Capacity" section and click on "Save & Next".

| Create New App                    | <sup>Create</sup><br>licat | ion                           | ٦                | To upload a document, click on the<br><b>Browse</b> button. Select the relevant<br>document from your device. Once you<br>attach the document. Click the Upload |
|-----------------------------------|----------------------------|-------------------------------|------------------|----------------------------------------------------------------------------------------------------|
| 1 - Personal Details              | 0                          | Indemnity /                   | Insu             | icon.                                                                                                    |
| 2 - Employment History            | 0                          | PLEABE SELECT                 | TYPE OF COV      | /ER YOU HAVE                                                                                                    |
| 3 - Referees                      | 0                          | <ul> <li>Indemnity</li> </ul> | O Insuren        |                                                                                                    |
| 4 - Capacity                      | 0                          | PLEASE RECORD                 | YOUR INDEM       | INITY/INSURANCE CERTIFICATE NUMBER (IF KNOWN)                                                                                                    |
| 5 - Indemnity / Insurance Details | 0                          |                               | voue weev        |                                                                                                    |
| 6 - ID Check Documentation        | 0                          | Provincial Indemnit           | / Ln             |                                                                                                    |
| 7 - Proposed Employment           | 0                          | NCEMNITYINSU                  | RANCE START      | T DATE                                                                                                    |
| 8 - Student / Trainee Info        | 0                          | c.Frinkeyy                    |                  | *                                                                                                    |
| 9 - Professional Qualifications   | 0                          | INDEMNITY/INSU                | RANCE END D      | DATE                                                                                                    |
| 10 - Professional Details         | 0                          | COntrabery                    |                  |                                                                                                    |
| 11 - Appraisal History            | 0                          | lieb II es that may l         | se incurred in e | nave an appropriate interniting insonance of injuster which provides you with cover in respect of<br>ranging out your work.                                     |
| 12 - Training Details             | 0                          | Growse                        |                  |                                                                                                    |
| 13 - Communication Skills         | 0                          |                               |                  |                                                                                                    |

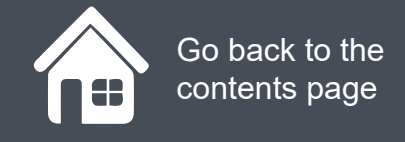

#### **Performer List**

### **Section 6 - ID Check Documentation**

In this section, you will need to declare your nationality and provide evidence of this in the form of photographic ID.

Click on the magnifying glass icon to see more information:

| PCSE Home > Performers List > Create New Application                                    |                                                      |                  |  |  |  |  |  |  |
|-----------------------------------------------------------------------------------------|------------------------------------------------------|------------------|--|--|--|--|--|--|
| tying glass icon to                                                                     | PCSE Home   Performers List   Create New Application |                  |  |  |  |  |  |  |
| Create New Application                                                                  | Create New Application                               |                  |  |  |  |  |  |  |
| ID Check Documentation                                                                  |                                                      |                  |  |  |  |  |  |  |
| 1 - Personal Details                                                                    |                                                      |                  |  |  |  |  |  |  |
| 2 - Employment History O PASSPORT OR ALTERNATIVE PHOTO ID 0                             |                                                      |                  |  |  |  |  |  |  |
| 3 - Referees 🗢 Browse ±                                                                 |                                                      |                  |  |  |  |  |  |  |
| 4 - Capacity                                                                            |                                                      |                  |  |  |  |  |  |  |
| 5 - Indemnity / Insurance Details                                                       | Action                                               |                  |  |  |  |  |  |  |
| temp.txt                                                                                | Delete                                               |                  |  |  |  |  |  |  |
| 6 - ID Check Documentation                                                              |                                                      |                  |  |  |  |  |  |  |
| Photo ID – Copy of your current passport, or                                            |                                                      |                  |  |  |  |  |  |  |
| driving licence photocard (UK, Isle of Man,<br>Channel Islands or EU). Other acceptable |                                                      |                  |  |  |  |  |  |  |
| forms of ID can be found on the Disclosure                                              | Action                                               |                  |  |  |  |  |  |  |
|                                                                                         | Delete                                               |                  |  |  |  |  |  |  |
| 11 - Appraisal His                                                                      |                                                      | Save and Nex     |  |  |  |  |  |  |
| 12 - Training Details                                                                   |                                                      | 2000 - March 100 |  |  |  |  |  |  |
|                                                                                         |                                                      |                  |  |  |  |  |  |  |

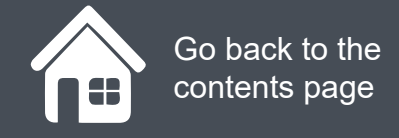

### **Section 7 - Proposed employment**

In this section, you need to enter the details of your employment arrangements and a declare a commitment percentage %. This is the percentage of your working time that you will dedicate to this employment

Enter the information requested. Further information about each of the fields is provided in the table below. Please note that you can add details for more than one practice and NHS England Local Office in those sections marked \*

|                                   |       | Car Approxim                                                                                                    |                          |             |              |
|-----------------------------------|-------|----------------------------------------------------------------------------------------------------|--------------------------|-------------|--------------|
| Create New App                    | licat | ion                                                                                                    |                          |             |              |
| 1 - Personal Details              | 0     | Current / Proposed Employment Details                                                                                                    |                          |             |              |
| 2 - Employment History            | 0     | Please provide the details of your employment atrangements and the percentag<br>guidance only, nine assaions is the equivalent to 100% commitment, | ge commitment (%) you i  | have in eac | h case. Fo   |
| 3 - Referees                      | 0     | If your employment is not with a Practice or you do not have a current or propose<br>or County.                                                    | ed employment role, plea | se seleul a | Local Office |
| 4 - Capacity                      | 0     | N.B. Trainees and atudents should provide their training Practice details                                                                          |                          |             |              |
| 5 - Indemnity / Insurance Details | 0     | Do you have a current or proposed employment at a Practice? 0                                                                                      |                          | O Ves       | O No         |
| 6 - ID Check Documentation        | 0     |                                                                                                    | 1                        |             |              |
| 7 - Proposed Employment           | 0     | Previous                                                                                                    | Save For Later           | Save        | and Next     |
| 8 - Student / Trainee Info        | 0     |                                                                                                    |                          |             |              |
| 9 - Professional Qualifications   | 0     |                                                                                                    |                          |             |              |
| 10 - Professional Details         | 0     |                                                                                                    |                          |             |              |
| 11 - Appraisal History            | 0     |                                                                                                    |                          |             |              |
| 12 - Training Details             | 0     |                                                                                                    |                          |             |              |

### **Section 8 - Student / Trainee info**

In this section, you need to declare whether you are a trainee or not.

Click on the magnifying glass icon to see more information:

...

If you select **No**, onto the next sec

If you select Yes, complete all of th

|          | 1 - Personal Details   |              | 0 | Trainee Details                                                                                                    |                                          |                                            |
|----------|------------------------|--------------|---|----------------------------------------------------------------------------------------------------|------------------------------------------|--------------------------------------------|
|          | 2 - Employment Histo   | ary          | 0 | ARE YOU A STUDENT OR A TRAI                                                                                                    | NEE (I.e. GP Registrar, Danial Foundatio | n Trainee or Pre registration Optometrist) |
|          | 3 - Referees           |              | 0 | Wes O No     O     No     O     O |                                          |                                            |
|          | 4 - Capacity           |              | 0 | SELECT THE DATE OF COMMEN                                                                                                    | CEMENT OF PLACEMENT AS A TRAINED         | E                                          |
| ı will l | be asked to move       | ce Detaits   | 0 | datware/gygy                                                                                                    |                                          |                                            |
| n of th  | e application.         | tation       | 0 | SELECT EXPECTED END DATE O                                                                                                    | FYOUR PLACEMENT AS A TRAINEE             |                                            |
| ease     | make sure you          | ent          | 0 | annen/yyyy                                                                                                    | •                                        |                                            |
| elds s   | shown on screen.       | 5            | 0 | NAME OF APPROVED TRAINER (                                                                                                    | (F KNOWN)                                |                                            |
|          | 9 - Profession         | <b>(</b> )s  | 0 |                                                                                                    |                                          |                                            |
|          | 10 - Professional Der  | ans          | 0 | Provioes                                                                                                    |                                          | Seve For Later Save and Next               |
|          | 11 - Appraisal History | (            | ۲ |                                                                                                    |                                          |                                            |
|          | 12 - Training Details  |              | 0 |                                                                                                    |                                          |                                            |
|          | 13 - Communication     | Skills       | 0 |                                                                                                    |                                          |                                            |
|          | 14 - Additional / Supp | conting Info | 0 |                                                                                                    |                                          |                                            |
|          |                        |              |   |                                                                                                    |                                          |                                            |

### **Section 9 - Professional qualifications**

In this section, you need to enter your professional qualification information.

You will also need to upload a copy of your qualification:

- Certificate of graduation (Dental and Medical Practitioners only)
- Postgraduate training from a UK optometry department

Click on the magnifying glass icon to see more information:

| Create New App                  | licat | tion                             | To upload a docu<br>Browse button. S<br>document from v | ment, click on<br>Select the relev<br>our device. On | the<br>vant<br>ce vou |               |
|---------------------------------|-------|----------------------------------|---------------------------------------------------------|------------------------------------------------------|-----------------------|---------------|
| - Personal Details              | 0     | Professional Qu                  | attach the docum                                        | ent. Click the l                                     | Jpload                |               |
| - Employment History            | 0     | Please liet all of your prims    |                                                         |                                                      |                       |               |
| - Referees                      | 0     | legitimate organisation and sign | ed by an official translator is req                     | Lired.                                               |                       | Cir Nadouby a |
| - Capacity                      | 0     | Вістичн                          | 1                                                       | (0)                                                  | $\sim$                |               |
| - Indemnity / Insurance Details | 0     | File Name                        |                                                         |                                                      | Action                |               |
| - ID Check Documentation        | 0     | lect.docx                        |                                                         |                                                      | Detere                |               |
| - Proposed Employment           | 0     |                                  |                                                         |                                                      |                       |               |
| - Student / Trainee Info        | 0     | Add New Professional Qua         | lification                                              |                                                      |                       |               |
| - Professional Qualifications   | 0     | QUALIFICATION                    |                                                         | INSTITUTION                                          |                       |               |
| 0 - Professional Details        | 0     | Guelditation                     |                                                         | Institution                                          |                       |               |
| 1 - Appraisal History           | 0     | DATE OF QUALIFICATION            | l and                                                   |                                                      |                       |               |
| 2 - Training Details            | 0     | downsyyyyy                       | <b>B</b>                                                |                                                      |                       |               |
|                                 | 0     | Close                            |                                                         |                                                      | Add Protessional      | Qualification |
| 3 - Communication Skills        | -     |                                  |                                                         |                                                      |                       |               |

### **Section 10 - Professional details**

In this section, you will need to enter your professional details.

Simply answers **Yes or No** the statements on screen and then click **Save and Next**.

| Create New App                  | licat | tion                                                                                                    |        |          |
|---------------------------------|-------|----------------------------------------------------------------------------------------------------|--------|----------|
| - Personal Details              | 0     | Professional Details                                                                                                    |        |          |
| - Employment History            | 0     | HAVE YOU EVER BEEN REMOVED, OR ARE YOU DURRENTLY SUSPENDED<br>FROM, DR HAVE YOU BEEN REPUSED INCLUSION IN OR INCLUDED SUBJECT                                | C 700  | O No     |
| - Referees                      | 0     | TO CONDITIONS IN ANY LIST?                                                                                                    |        |          |
| - Capacity                      | 0     | Have you at any time during your career been autijed to senditons, conditions or<br>suspensions imposed by your regulatory body, employer or other NHS body? | () Yee | O No     |
| - Indemnity / Insurance Details | 0     | Are you currently, or have you ever been, subject to a national disqualification?                                                                            | O Ves  | O No     |
| - ID Check Documentation        | 0     |                                                                                                    |        |          |
| - Proposed Employment           | 0     | Have you at any true open on the Performers List(s) or any Primary Care<br>organisation in England, Scotland, Viales or Northern Ireland?                    | () Yes | O NO     |
| - Student / Trainee Info        | 0     | Previous Save For Later                                                                                                    | Sere   | and Next |
| - Professional Qualifications   | 0     |                                                                                                    |        |          |
| 0 - Professional Details        | 0     |                                                                                                    |        |          |
| 1 - Appraisal History           | 0     |                                                                                                    |        |          |
| 2 - Training Details            | 0     |                                                                                                    |        |          |
| 3 - Communication Skills        | 0     |                                                                                                    |        |          |

### **Section 11 - Appraisal history**

On this page, you will need to enter your appraisal history.

If you have not received an appraisal, for whatever reason, you need to declare it on this page.

| Create New App                    | lica | tion                                            |                              |         |                                              |
|-----------------------------------|------|-------------------------------------------------|------------------------------|---------|----------------------------------------------|
| 1 - Personal Details              | 0    | Appraisal History                               |                              |         |                                              |
| 2 - Employment History            | 0    | Historia ososidolaris di Jaya                   | prine is nered for 2010      | nų seit | t the condition of                           |
| 3 - Referees                      | 0    | Add a New Approtect Reco                        |                              |         |                                              |
| 4 - Capacity                      | 0    | IF YOU HAVE NOT UNDER TO                        | мен ая бриканас ры           | arai e  | икрупсе тне казарој рок тно нека.            |
| 5 - Indemnity / Insurance Details | 0    |                                                 |                              |         |                                              |
| 6 - ID Check Documentation        | 0    | GNO REGISTER APPLICAN<br>OFFICER AND DESIGNATED | TR - PLEASE RELECT.<br>8001. | CLA.TH  | E OF REVALIDATION, THE NAME OF YOUR RESPONSE |
| 7 - Proposed Employment           | 0    | CATE OF REVALIDATION                            |                              |         |                                              |
| 8 - Student / Trainee Info        | 0    | shired va                                       |                              | £       |                                              |
| 9 - Professional Qualifications   | 0    | RESPONSIBLE OFFICER NA                          | NE                           | _       | DES CHATED SOCY                              |
| 10 - Professional Details         | 0    | Handhalan Balan (Banas                          |                              | -       | Train county                                 |
| 11 - Appraisal History            | 0    | C Restingtion Criticit                          | C Reseiter - Ja              |         | O Fri addet or out or hold a briened         |
| 12 - Training Details             | 0    |                                                 |                              | 202     |                                              |
| 12 - Hanning Octains              |      |                                                 |                              |         |                                              |

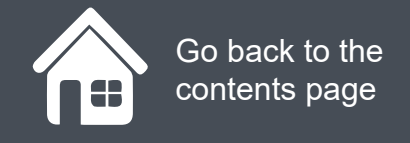

NHS

England

### **Section 12 - Training details**

On this page, you will need to provide the following:

#### **Dental Performers**

٠

- Attach a copy of your Basic Life Support training certificate (The screen right shows a BLS certificate upload)
- Provide details of your compliance with core CPD/CET requirements of your regulatory body if applicable

#### **Medical and Ophthalmic**

- Provide details of your compliance with core CPD/CET requirements of your regulatory body if applicable.
- Please note that medical and Ophthalmic performers will only see the free type text box to enter the above details

Click on the magnifying glass icon to see more information.

#### PCSE Online

#### HOME PUB CRACKS UST HOUP

PCSE Home - Performers List - Create New Application

#### **Create New Application**

| 1 - Personal Details             | 0 | Training Details                                                                                                |
|----------------------------------|---|----------------------------------------------------------------------------------------------------|
| 2 - Employment History           | 0 |                                                                                                    |
| 3 - Referees                     | 0 |                                                                                                    |
| 4 - Capacity                     | 0 | BODY IF APPLICABLE                                                                                              |
| 5 - Indemnity / Insurance Delais | 0 | Lesi Contra Contra Contra Contra Contra Contra Contra Contra Contra Contra Contra Contra Contra Contra Contra C |
| 6 - ID Check Decumentation       | ۲ |                                                                                                    |
| 7 - Proposed Employment          | 0 | Previous Save and Next                                                                                          |
| 8 - Student / Tialnee Info       | 0 |                                                                                                    |
| 9 - Professional Qualifications  | 0 |                                                                                                    |
| 10 - Professional Details        | 0 |                                                                                                    |

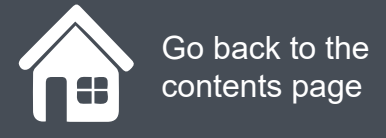

### **Section 13 - Communication skills**

In this section, you will need to enter your communication skills. Please note that not all the following questions will be relevant to all applicants, however each question requires a response of either 'Yes' or 'No' to proceed.

If you answer 'Yes' to the question, "Do you have a certificate of graduation or postgraduate training from a UK or Irish Republic medical or dental school, or university optometry department?", And upload the mandatory certificate, you will not be required to answer any further questions in this section.

Click on the magnifying glass icon to see more information.

| PCSE flore it Pertomenuel >     | Criere Lev Application                                               | Please note, IELTS is the abbrevia<br>International English Language Te                                                      | ation for<br>sting                     |
|---------------------------------|----------------------------------------------------------------------|----------------------------------------------------------------------------------------------------|----------------------------------------|
| Create New App                  | lication                                                             | System.                                                                                                    |                                        |
| - Personal Details              | <ul> <li>Communicati</li> </ul>                                      | on Skills                                                                                                    | $(\mathbf{X})$                         |
| - Employment History            | <ul> <li>kHS Ergland nuct be<br/>in the list are expected</li> </ul> | accured that you have a catalogie y lavel of English language nee<br>to partorm.                                             | occary to the work that these includes |
| - Referees                      | If you answer, YBY is     IT To meaning inter                        | guestion 1 and provide the mandalony contribute, you will not be required for a long while any long to a long to the system. | red to answer any further questions.   |
| - Capacity                      | Please answer th                                                     | e following statement(s):                                                                                                    |                                        |
| - Indemnity / Insurance Details | Co you have a certains                                               | als of graduation or postgraduate paining from a DK or that                                                                  |                                        |
| - ID Check Documentation        | Republic fielded of the                                              | ntal school or university optionisity department?                                                                            | € Yasi C Na                            |
| - Proposed Employment           |                                                                      |                                                                                                    | ste nerore proceeding                  |
| - Student / Trainee Info        | •                                                                    |                                                                                                    |                                        |
| - Professional Qualifications   | C Previous                                                           | 6                                                                                                    | Save Por Later Save and Heat           |
| 0 - Professional Details        | 0                                                                    |                                                                                                    |                                        |
| 1 - Appraisal History           | 0                                                                    |                                                                                                    |                                        |
| 2 - Training Details            | 0                                                                    |                                                                                                    |                                        |
| 13 - Communication Skills       | 0                                                                    |                                                                                                    |                                        |

application.

### **Section 14 - Additional/Supporting information**

In this section, you will need to enter any additional information you wish to provide in support of your application.

Click on the magnifying glass icon to see more information.

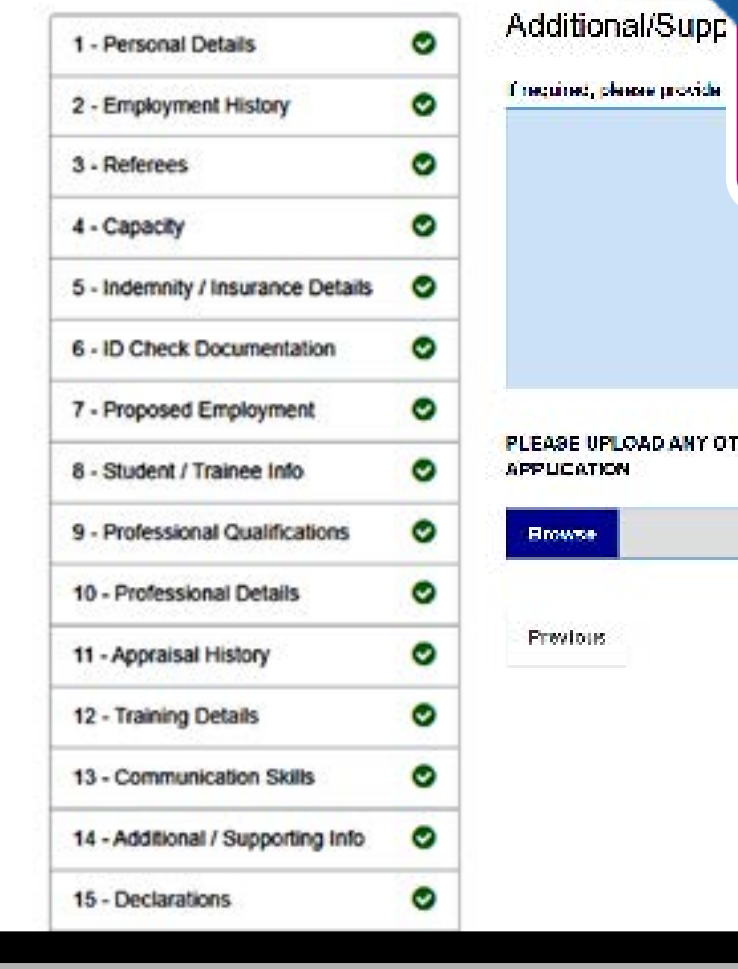

### ...

You need to explain in this section any:

- Surname changes that conflict with what you have stated in Section 1.
- Any extended breaks

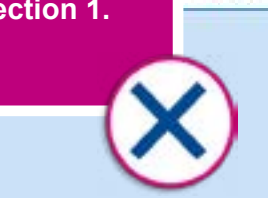

PLEASE UPLOAD ANY OTHER INFORMATION THAT NHS ENGLAND MAY REASONABLY REQUIRE TO DETERMINE YOUR APPLICATION

| <br>(Q) |                |                |
|---------|----------------|----------------|
| 0       | Save For Later | Save and Next  |
|         | <u> </u>       | Save For Later |

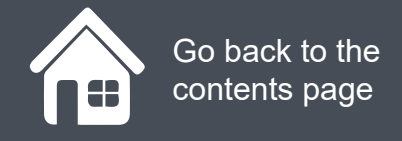

#### **Section 15 - Declarations**

In this section, you need to carefully read and answers Yes or No to the on screen statements.

Click on the magnifying glass icon to see more information.

| PUSE Home + Performera List +     | Create r | vew Abdication                                                                                                    |
|-----------------------------------|----------|----------------------------------------------------------------------------------------------------|
| Create New Appl                   | licat    | need to complete section 16<br>Corporate declarations)                                                                                                    |
| 1 - Personal Details              | 0        | Declarations                                                                                                    |
| 2 - Employment History            | 0        | In accordance with Regulation 4, sub-paragraph 5 of The National Health Service (F<br>as amended 2015, Performers are required to make a beclaradon with their above                                                                                        |
| 3 - Referees                      | 0        | statements below, you must provide an explanation of the facts giving rise to the<br>relevant dates and any outcomes for each that exply on the following screens. Pleas<br>these substances date and enterpolicy products on Applicant form being include. |
| 4 - Capacity                      | 0        | included in the National Performers List with conditions. The Rehabilitation of O<br>Offenders Act 1974 (Exceptions) Order 1975 (Amendment) (England and Wales) D                                                                                           |
| 5 - Indemnity / Insurance Details | 0        | declaration. Offences considered "spent" under that act must be declared.                                                                                                    |
| 6 - ID Check Documentation        | 0        | Do you have a criminal conviction in the United Kingdom, including one in respect of<br>which you have been bound over?                                                                                                    |
| 7 - Proposed Employment           | 0        | Units which include a section would be been in the Units of Manufactures                                                                                                    |
| 8 - Student / Trainee Info        | 0        | Have you ever accepted a porce caution in the United Kingdom?                                                                                                    |
| 9 - Professional Qualifications   | 0        | Have you ever scoepled a conditional offer under section 302 of the Oriminal                                                                                                    |
| 10 - Professional Details         | 0        | Procedure (Scotland) Act 1995(c) (fixed penalty: conditional offer by procurator fiscal<br>or a compensation offer under section 302A of thet Act(d) (compensation offer by                                                                                 |
| 11 - Appraisal History            | ۰        | procurator flecal) or agreed to pay a penalty under section 115A of the Social Securit<br>Administration Act 1992(a) (penalty as alternative to prosecution)?                                                                                               |
| 12 - Training Details             | 0        | Are you in proceedings in Scotland for an offence been the subject of an order under                                                                                                    |
| 13 - Communication Skills         | 0        | section 240(2) or (3) of the Criminal Procedure (Scotland) Act 1995 (admonition and<br>absolute discharge(b) discharging you absolutely?                                                                                                    |

#### If you are a body corporate, you will need to complete section 16 (Body Corporate declarations)

ance with Regulation 4, sub-paragraph 5 of The National Health Service (Performers L logulations 2013. ped 2015. Performers are required to make a peciaration with their application. If you edainst any of the is below, you must provide an explanation of the facts giving rise to that matter. Please ede those concerned, dates and any outcomes for each that apply on the following screens. Please note that answering "les" to one or more of estions does not automatically produce an Applicant from being included in the National Performers List(s) or being in the National Performers List with conditions. The Rehabilitation of Offenders Act 1974 and The Rehabilitation of Act 1974 (Exceptions) Order 1975 (Amendmenti) (England and Wales) Order 2013 do not apply for the purpose of this an. Offences considered "spent" under that act must be declared.

| To you have a criminal conviction in the United Kingdom, including one in respect of                                                                                                    | O Ves | O No |
|----------------------------------------------------------------------------------------------------|-------|------|
|                                                                                                    | -     |      |
| iave you ever accepted a police caution in the United Kingdom?                                                                                                    | O Yes | O No |
| Issue you ever accepted a conditional offer under section 302 of the Ortiminal<br>Procedure (Scotland) Act 1995(c) (fixed penalty: conditional offer by procurator fiscal)<br>in a compensation offer under section 302A of thet Act(d) (compensation offer by<br>recoursion fiscal) or agreed to pay a penalty under section 115A of the Social Security<br>idministration Act 1992(a) (penalty as alternative to prosecution)? | C Yes | Ó No |
| ive you in proceedings in Scotland for an offence been the subject of an order under<br>action 240(2) or CB of the Commal Proceeding (Scotland) Act 1995 (actionation and                                                                                                    | C Vec | O No |

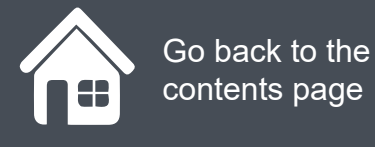

### **Section 17 - Upload DBS/Police Checks**

In this section, you will need to enter your DBS/Police Checks information and upload evidence.

It is possible to upload your DBS certificate after you have submitted your application. You can do this from the home page. Please note that your application cannot be considered until this has been uploaded.

Where you upload any supporting documents, you will have the option to delete those documents where required.

Click on the magnifying glass icons to see more information.

#### **Create New Application**

| 1 - Personal Details              | 0 |
|-----------------------------------|---|
| 2 - Employment History            | 0 |
| 3 - Referees                      | 0 |
| 4 - Capacity                      | 0 |
| 5 - Indemnity / Insurance Details | 0 |
| 6 - ID Check Documentation        | 0 |
| 7 - Proposed Employment           | 0 |
| 8 - Student / Trainee Info        | 0 |
| 9 - Professional Qualifications   | 0 |
| 10 - Professional Details         | 0 |
|                                   | 0 |

#### Upload DBS/Police Checks

Please upload a scanned copy of your Disclosure and E have one you will need to apply for one before your ap review/checks before this is uploaded, provided all other

| Browse    |
|-----------|
|           |
| File Name |

have been resident in the UK for less than five years. If you have lived (6 months or more) outside of the UK within the past five years, you will need to obtain a police check for all countries you have been resident in, including being a student, during your absence from the UK. You are advised to request this as soon as possible as a police check can take a number of weeks to complete depending on the country. Information on how to apply for a police check can normally be found on the website of a country's Ministry of Foreign Affairs.

Police Checks - Apply for a police check if you

PLEASE PROVIDE EVIDENCE YOU HAVE APPLIED FOR YOUR DBS CERTIFICATE BY PROVIDING THE DBS A **REFERENCE NUMBER HERE** 

Please note: You can log back into PCSE Online to upload a DBS Certificate once you have submitted your application. Your application will not progress to be considered by NHS England until this is completed.

#### Have you been resident abroad in last five years?

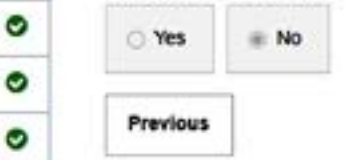

test jog

333

0

ng info

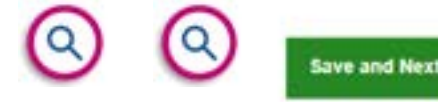

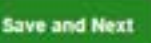

#### Important information regarding DBS

certificates It is important to apply for your enhanced DBS certificate early, and in advance of making your application to join the Performers List. It can take up to eight weeks to obtain an enhanced DBS certificate, and an application cannot be progressed without one.

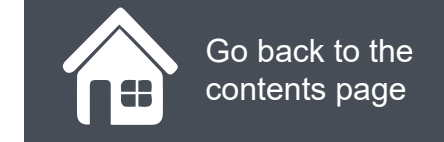

### **Section 18 - Face to face location preference**

In this section, you will need state your preferred location for a face-to face meeting.

**Please note:** These meetings are currently being held through Zoom while under Covid restrictions.

This meeting needs to happen so a PCSE representative can check your Passport (photo ID).

| Create New App                    | licat | tion                                                 |                                                                    |                  |
|-----------------------------------|-------|------------------------------------------------------|--------------------------------------------------------------------|------------------|
|                                   |       | Face to Face Location Prefe                          | rence                                                              |                  |
| 1 - Personal Details              |       | As part of the application process, your identity    | and documents will need to be verified in person. Please select    | from the followi |
| 2 - Employment Placing            |       | list where you would like to attend this face to fac | e appointment. This could be a location that is nearest to your wo | ork or home.     |
| 3 - Keneroes                      |       | Product Johnst                                       |                                                                    | -                |
| 4 - Capsoly                       | 0     | Previous                                             | Save For Later                                                     | Save and Next    |
| 6 - Indemnity / Insurance Details | 0     |                                                      |                                                                    |                  |
| 6 - Nationality                   | 0     |                                                      |                                                                    |                  |
| 7 - Proposed Employment           | 0     |                                                      |                                                                    |                  |
| 8 - Student / Trainee Info        | 0     |                                                      |                                                                    |                  |
| 9 - Professional Qualifications   | •     |                                                      |                                                                    |                  |
|                                   |       |                                                      |                                                                    |                  |

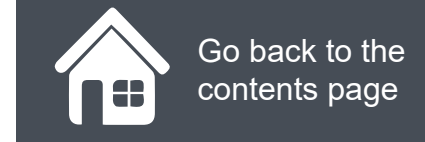

### Section 19 - Occupational health clearance (Dental Only)

**Please note!** The Occupational Health section is only applicable to Dental Performers.

Medical and Ophthalmic performers will be taken straight to the Undertakings section and this page will not appear!

In this section, you will need to attach and upload a copy of your occupational health clearance certificate.

#### ...

PCSE Home 
Performers List 
Create New Application

#### Create New Application

| 1 - Personal Dotalis              | 0 |
|-----------------------------------|---|
| 2 - Employment History            | 0 |
| 3 - Referoes                      | 0 |
| 4 - Capacity                      | 0 |
| 5 - Indomnity / Insurance Details | 0 |
| 8 - Nationality                   | 0 |
| 7 - Proposed Employment           | 0 |
| 8 - Student / Trainee Info        | 0 |
| 0 - Professional Qualifications   | 0 |
| 10 - Professional Defails         | 0 |
|                                   | - |

If you do not click the upload button after attaching your document to the application, the document will not be submitted as part of the application.

Occupational He

Medical and Dental Performers applying for Inclusion in the relevant National Performers List are required to provide an occupational health clearance certificate from an NHS occupational health provider or from a Safe Effective Quality Occupational Health Service (SEQOHS) accredited accupational health provider. The clearance will sever the services the Performer shall provide or could be reasonably expected to provide as a Performer and will demonstrate their autability for inclusion in NHS England's Performers Lists. Please upload documentary evidence as required.

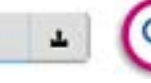

Your eccupational health clearance certificate must include clearance for Exposure Prone Precedures (EPP). Please tick this box to confirm.

Previoue

Browse

Save For Later

Save and Next

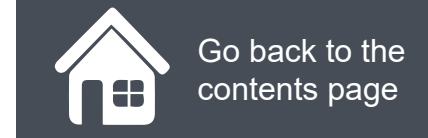

### Section 19 - Undertakings (Section 20 for Dental Performers)

In this section, you will need to read the undertakings statements carefully and select the ones appropriate to the role you are applying for.

When completing this section of the application, if you need further information regarding the regulations, you can go to www.legislation.gov.uk

| 1 - Personal Details                    | C |
|-----------------------------------------|---|
| 2 Employment History                    | ø |
| 3 - Referees                            | ø |
| 4 - Capacity                            | 0 |
| 5 - Indemnity / Insurance Details       | 0 |
| 8 - ID Check Documentation              | e |
| 7 - Proposed Employment                 | e |
| 8 - Student / Trainee Info              | ø |
| 9 - Professional Qualifications         | 0 |
| 10 - Professional Defeits               | 0 |
| 11 - Appressel History                  | 0 |
| 12 Training Details                     | ø |
| 13 Communication Sidils                 | ø |
| 14 - Additional / Supporting Info       | 0 |
| 15 - Declarations                       | 0 |
| 16 - Declarations(Body Corporate)       | ø |
| 17 - DBS / Poli <mark>c</mark> e Checks | ø |
| 18 - Net Team Preference                | e |

#### Undertakings

20.1 Regulation 26(3) - The Medical Practitioner must give the following undertakings --

(b) If the Medical Precisioner is a contractor under a general medical services contract, to compty with the requirements of paragraph 124 of Schedule 6 to the National Health Senvice (General Medical Services Contracts) Regulations 2004 ((fits)) and (c) If the Medical Precisioner is not a contractor under a general medical services contract, to comply with the requirements referred to in sub-periodeph (b) as though the Medical Precisioner were such a contractor.

If you require further information regarding these regulations, you can go to www.legislation.gov.uk.

| Concerning and |
|----------------|
|                |
|                |

20.2 I am a qualified Practitioner and agree to provide the following undertakings, required by Regulation 4, sub paragraph 3 of the NHS (Performers Usts) (England) Regulations 2013, as amended. I agree to:

- Provide any declaration or document required by Regulation 9 of the NH8 (Performers Lists) (England) Regulations 2013, as amended;
- Notify NHS England within seven days of any material charge to the information provided in the application, whether such
  charge occurs before NHS England's determination of my application or subsequently;
- Maintain an appropriate indemnity arrangement which provides cover in respect of liabilities that may be incurred in carrying out work as a Practitioner at all times and to provide evidence of such an indemnity arrangement to NHS England on request;
- Notify NHS England If I am included, or if I apply to be included, in any other list;
- Co-operate with an exactment by NHS Resolution where appropriate and when requested to do so by NHS England; and
- Participate in any appraisal system established by NHS England.

Note: Type 1 Armed Forces GPs are not required to participate in any appraisal system extentioned by NLIS England. Type 1 Armed Forces GPs are required to provide a copy of their annual appraisal relating to their provision of medical services as a Type 1 GP.

Confirm

20.3 I declare that

- Lam in good health and know of no health issues which could impact my performance.
- I am fully registered with my protessional registration body with a licence to practize in the name shown at the beginning of this

#### **Performer List**

### Section 20 - Submit application (Section 21 for Dental Performers)

In the final section, you will need to read and accept the statements shown on screen and then click the submit button.

Please note: If you need to re-visit a section in the application, click the previous button and complete the page accordingly. You can then progress back to section 21 and submit your application.

When you submit your application, a unique reference number will be displayed on the conformation screen. This can be used to follow-up on your application if necessary. Confirmation of your application submission and your unique reference number will also be emailed to you at the email address used when you registered for PCSE Online.

#### HOME PERFORMERS LIST HELP

PCSE Home > Performers List > Create New Application

#### **Create New Application**

| 1 - Personal Detella              | 0 |
|-----------------------------------|---|
| 2 - Employment History            | 0 |
| 3 - Referees                      | 0 |
| 4 - Capacity                      | 0 |
| 5 - Indemnity / Insurance Details | 0 |
| 6 - Nationality                   | 0 |
| 7 - Proposed Employment           | 0 |
| 8 - Student / Traines Info        | 0 |
| 9 - Professional Qualificationa   | 0 |
| 10 - Professional Dataile         | 0 |
| 11 - Appraisal History            | 0 |
| 12 Training Datails               | 0 |
| 13 - Communication Skille         | 0 |

#### Submit Application

You are about to submit your application to be included on NHS Englands Performers Lists. Your application will be checked by Phinary Care Support England (PCSE) who will contact your referees, conduct a face to face interview with you and consult with third parties before submitting your application to NHS England for a decision to be made. You will be contacted shortly by the National Engagement Team (PCSE) to amenge a face to face interview. You can log into the PCSE Online at any time to see what stogo your application is of or to withdraw your opplication.

I confirm that I consent to NHS England or delegated agents to perform an online DBS Check.

I confirm that I have applied to The Disclosure and Barring Service (DBS) or provided a DBS confidera.

I confirm I have provided evidence of professional indemnity or insurance or I intend to provide professional indemnity or insurance but I understand I must do so to be included in the Performent Lists for England.

I confirm I have a license to practice or that I will obtain a license before I can be included in the Performers Lists for England.

I confirm that to the best of my knowledge, all the information provided as part of this application is correct at the time of submission.

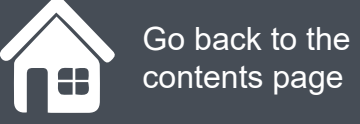

### Section 5 Further Support

# NHS England

#### **Primary Care Support England**

Your feedback helps us to make things better.

How satisfied are you with this interactive guide for submitting an application to join the performers list.

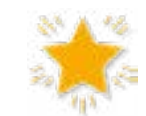

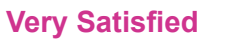

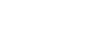

Satisfied

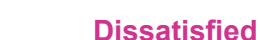

Very Dissatisfied

## **Contact Us**

For further support and information, please visit our website:

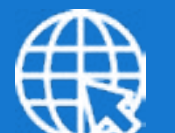

### **PCSE Website**

www.pcse.england.nhs.uk

To visit PCSE Online:

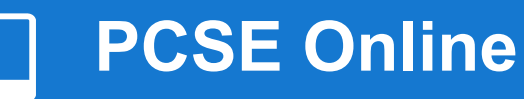

For queries relating to a particular service, please use our:

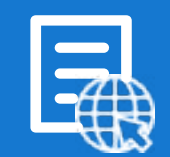

#### **Online Enquiries Form**

https://pcse.england.nhs.uk/contact-us/

Or alternatively, you can call our:

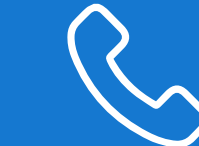

#### Customer Support Centre 0333 014 2884

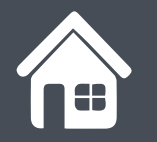

Go back to the contents page